# How to configure antivirus settings on Linux profile

- Linux profiles let you configure virus scans and general settings of Comodo Client Security (CCS) on managed devices.
- This tutorial explains how configure the real-time virus monitor, on-demand scans, custom scans and scheduled scans.

### **Process in brief**

- Log into ITarian then click 'Applications' > 'Endpoint Manager'.
- Click 'Configuration Templates' > 'Profiles'
- Click on the name of an existing Linux OS profile
  - $\circ~$  You cannot modify the Comodo-supplied 'Linux Security Level 1' profile
  - If you haven't created any other profiles yet, you can make one from scratch or clone then edit an existing profile
  - Click here for help to clone then edit a Linux profile
- In the profile details screen:
  - · Click 'Add Profile Section' then 'Antivirus' (if you haven't yet added the AV section)
- OR
  - Open the 'Antivirus' tab if it was already added.
- The section has three tabs:
  - Scanner Settings Configure the antivirus scanners:
    - Real time Scans Configure the background virus monitor
    - Manual Scans Configure on-demand virus scans
    - Scheduled Scans Configure settings that will apply to all scheduled scans
  - Scan Profiles Choose specific folders, drives or areas to scan. The profile can then be used in a scheduled or on-demand scan.
  - Scheduled Scans Set up recurring scans to run at regular intervals.
- Click 'Save'

### **Process in detail**

- Login to Endpoint Manager > Click 'Configuration Templates' > 'Profiles'
- Click on the name of the Linux profile you want to configure
  - Click here if you need help to create a new profile
- In the profile details screen:
  - Click 'Add Profile Section' then 'Antivirus' (if you haven't yet added the AV section)
- (OR)
  - $\,\circ\,$  Open the 'Antivirus' tab if it was already added.

| ntivirus                                                                           |                         |                    | 🙁 Cancel   | 🖺 Save |
|------------------------------------------------------------------------------------|-------------------------|--------------------|------------|--------|
| Scanner Settings                                                                   | Scan Profiles Sci       | heduled Scans      |            |        |
| Realtime Scanning                                                                  | Manual Scanning         | Scheduled Scanning | Exclusions |        |
|                                                                                    |                         |                    |            |        |
| Not supported on Debi                                                              | an 8.x                  |                    |            |        |
| Not supported on Debi<br>Realtime scanning                                         | an 8.x                  |                    |            |        |
| Not supported on Debi<br>Realtime scanning<br>On access                            | an 8.x                  |                    |            | ~      |
| Not supported on Debi<br>Realtime scanning<br>On access<br>Do not scan files large | an 8.x<br>e than (MB) * |                    |            | ~      |

The 'Antivirus' section has three tabs:

- Scanner Settings Configure settings that will apply to future real-time/manual/scheduled scans, and to exclusions.
- Scan Profiles Scan profiles let you define specific folders, drives or areas to scan. Once created, you can apply a scan profile to scheduled scans. This area lists all existing profiles and lets you create new profiles.
- Scheduled Scans Timetable scans to run on managed devices according to a chosen scan profile.

### **Scanner Settings**

• **Real time Scan:** Any file opened on the device is scanned before it is run. Threats are detected before they get a chance to execute.

| Endpoint Manager        | E Profiles / [cloned] Linux-Security Level 1 Profile for II / Antivirus                                                                                                    | 7⊕ ② | 上 Logout (stephenrobert778@gmail.com) |
|-------------------------|----------------------------------------------------------------------------------------------------|------|---------------------------------------|
| DASHBOARD >             | 👌 [cloned] Linux - Security Level 1 Profile for ITSM 6.22                                                                                                    |      |                                       |
| DEVICES >               |                                                                                                    |      |                                       |
| A USERS >               | En En Experimenta Conservation Esperando                                                                                                    |      |                                       |
| CONFIGURATION TEMPLATES | Section Section                                                                                                    |      |                                       |
| Profiles                |                                                                                                    |      |                                       |
| Alerts                  | General Antivirus Updates Logging Client Access control UI Settings                                                                                                    |      |                                       |
| Procedures              |                                                                                                    |      |                                       |
|                         | Allivirus                                                                                                    |      |                                       |
|                         | Scanner Settings Scan Profiles Scheduled Scans                                                                                                    |      |                                       |
| APPLICATIONS            |                                                                                                    |      |                                       |
| SECURITY SUB-SYSTEMS    | reatime scanning without scanning scheduled scanning Exclusions                                                                                                    |      |                                       |
| $\odot$ settings >      | Net apported on Dakina Ex                                                                                                    |      |                                       |
|                         | Realities scaning On access                                                                                                    |      | *                                     |
|                         |                                                                                                    |      |                                       |
|                         | vo not scan mes targe trian (MB) * 20 20 20 20 20 20 20 20 20 20 20 20 20                                                                                                    |      |                                       |
|                         |                                                                                                    |      |                                       |
|                         | Keep an alert on the screen for (seconds) * 120 120 120 120 120 120 120 120 120 120                                                                                                    |      |                                       |
|                         |                                                                                                    |      |                                       |
|                         | Automatically update virus database     Automatically constraints found during examples     Automatically constraints found during examples                                                                                                    |      |                                       |
|                         | Monitoring quantum control on the only dealing dealing of the only of the only of the |      |                                       |
|                         | Enable heuristic                                                                                                    |      |                                       |
|                         | Heuristics scanning level                                                                                                    |      |                                       |
|                         | Low                                                                                                    |      | ~                                     |

- Click here for help with all the settings in this area .
- Manual scan: A manual scan is one that you run 'on-demand' on a file, folder or drive of your choice

| Endpoint Manager        |   | Profiles / Icloned Linux - Security Level 1 Profile for IT., / Antivirus        | ē⊕ (2) | 上ogout (stephenrobert778@gmail.com |
|-------------------------|---|---------------------------------------------------------------------------------|--------|------------------------------------|
| DASHBOARD               | > |                                                                                 |        |                                    |
| DEVICES                 | > |                                                                                 |        |                                    |
| A USERS                 | > | jo es es                                                                        |        |                                    |
| CONFIGURATION TEMPLATES | ~ | Add Profile Export Profile Clone Profile Delete Profile Make Default<br>Section |        |                                    |
| Profiles                |   |                                                                                 |        |                                    |
| Alerts<br>Procedures    |   | General Antivirus Updates Logging Client Access control UI Settings             |        |                                    |
| Monitors                |   | Antivirus                                                                       |        | Cancel 🖭 Save                      |
| APPLICATION STORE       | > |                                                                                 |        |                                    |
| APPLICATIONS            | > | Scanner Settings Scan Profiles Scheduled Scans                                  |        |                                    |
| SECURITY SUB-SYSTEMS    | > | Realtime Scanning Manual Scanning Scheduled Scanning Exclusions                 |        |                                    |
| SETTINGS                | > | Do not scan files large than (MR) *                                             |        |                                    |
|                         |   |                                                                                 |        |                                    |
|                         |   | III Scan archives files (e.g. *.zip, *.rar)                                     |        |                                    |
|                         |   | Automatically update virus database before scanning                             |        |                                    |
|                         |   | Enable cloud scanning                                                           |        |                                    |
|                         |   | Enable heuristic                                                                |        |                                    |
|                         |   | Heuristics scanning level                                                       |        |                                    |
|                         |   | Low                                                                             |        | *                                  |
|                         |   | Low<br>Medium                                                                   |        |                                    |
|                         |   | High                                                                            |        |                                    |

- Click here for help with all the settings in this area.
- Scheduled scan: A scheduled scan is one that runs automatically at regular intervals

| DASHBOARD               | > |                                                                                                    |
|-------------------------|---|----------------------------------------------------------------------------------------------------|
| DEVICES                 | > | 👌 [cloned] Linux - Security Level 1 Profile for ITSM 6.22                                                      |
| A USERS                 | > |                                                                                                    |
| CONFIGURATION TEMPLATES | ~ | Add Profile Export Profile Clone Profile Delete Profile Make Default<br>Section                                |
| Profiles                |   |                                                                                                    |
| Alerts<br>Procedures    |   | General Antivirus Updates Logging Settings Client Access control UI Settings                                   |
| Monitors                |   |                                                                                                    |
| APPLICATION STORE       | > |                                                                                                    |
| APPLICATIONS            | > | Scanner Stettings Scan Profiles Scheduled Scans                                                                |
| SECURITY SUB-SYSTEMS    | > | Realtime Scanning Manual Scanning Scheduled Scanning Exclusions                                                |
| ☆ SETTINGS              | > | Do not scan films large than (MR) *                                                                            |
|                         |   | 20                                                                                                    |
|                         |   | The Second sections filter (a. n. t. in t. r.n.)                                                               |
|                         |   | <ul> <li>Some science mes (cg xp, - as)</li> <li>Automatically means interest found during scanning</li> </ul> |
|                         |   | Automatically update virus database before scanning                                                            |
|                         |   | Show scanning progress                                                                                         |
|                         |   | Enable cloud scanning                                                                                          |
|                         |   | III Enable heuristic                                                                                           |
|                         |   | Heuristics scanning level                                                                                      |
|                         |   | Low                                                                                                    |
|                         |   | Low Marine                                                                                                    |
|                         |   | High                                                                                                    |

• Click here for help with all the settings in this area.

• Exclusions: Exclusions are items that you want to the AV scanner to skip during a realtime, manual or scheduled scan.

| DASHBOARD               | > |                                                                                |                   |
|-------------------------|---|--------------------------------------------------------------------------------|-------------------|
|                         |   | △ [cloned] Linux - Security Level 1 Profile for ITSM 6.22                      |                   |
| DEVICES                 | > |                                                                                |                   |
| A USERS                 | > |                                                                                |                   |
| CONFIGURATION TEMPLATES | ~ | Ad Profile Export Profile Close Profile Delete Profile Make Default<br>Section |                   |
| Profiles                |   |                                                                                |                   |
| Alerts                  |   | General Antivirus Updates Logging Settings Client Access control UI Settings   |                   |
| Procedures              |   |                                                                                |                   |
| Monitors                |   | Anthing                                                                        | Cancel III Source |
| APPLICATION STORE       | > | Alitating                                                                      |                   |
| APPLICATIONS            | > | Scanner Settings Scan Profiles Scheduled Scans                                 |                   |
| SECURITY SUB-SYSTEMS    | > | Realtime Scanning Manual Scanning Scheduled Scanning Exclusions                |                   |
| SETTINGS                | > | Add Exclusion X                                                                |                   |
|                         |   | Path *                                                                         |                   |
|                         |   | □ PATH /opU <u>COM000</u> /*                                                   |                   |
|                         |   | /opt/COMODO/*                                                                  | 1                 |
|                         |   |                                                                                |                   |

• Click here for help with all the settings in this area.

### Scan profiles

- Each scan profile contains a list of items that you want to scan
- CCS ships with two default profiles 'My Computer' and 'Critical Areas'
- You can also create custom profiles which consist of specific items
- Once saved, you can add a profile any scheduled scan that you create

| General | Antivirus      | Updates    | Logging Settings | Client Access control | UI Settings |
|---------|----------------|------------|------------------|-----------------------|-------------|
| Antivi  | rus            |            |                  |                       |             |
| Scar    | ner Settings   | Scan Profi | les Scheduled S  | Gcans                 |             |
| +       | Add            |            |                  |                       |             |
|         | NAME           |            |                  |                       |             |
|         | My Compute     | r          |                  |                       |             |
|         | Critical Areas | 3          |                  |                       |             |
|         | Critical Areas | 3          |                  |                       |             |

To create a scan profile:

- Log into ITarian then click 'Applications' > 'Endpoint Manager'.
- Click 'Configuration Templates' > 'Profiles'
- Open the profile you want to configure

- Click the 'Antivirus' tab
- Click 'Scan Profiles' > 'Add Scan Profile':

| anner Settings Scan Pro                                     | iles Scheduled Scans |       |
|-------------------------------------------------------------|----------------------|-------|
| - Add Scan Profile                                          |                      |       |
|                                                             |                      |       |
| Full Scan                                                   |                      |       |
|                                                             |                      |       |
| Add Scan Profi                                              | e                    | Close |
| Add Scan Profi                                              | e                    | Close |
| Add Scan Profi                                              | e                    | Close |
| Add Scan Profi<br>Name *<br>My Custom Profile<br>+ Add Path | e                    | Close |

- Enter a label for the scan profile
- Click 'Add Path' to add the location you want to scan. This can be a directory, drive, file or area
- Click 'Add Path' to save the location
- Repeat the process to add more paths
- Click 'Ok'

The profile will be added to the list and can be selected as part of a scheduled scan.

## **Scheduled Scans**

- Scheduled scans run at a time and date set by you
- You choose the timing of the schedule and pick the profile you want to use
  - $\,\circ\,$  The scan profile determines which items are scanned
  - Click here if you want to learn more about scan profiles

To create a scheduled scan:

- Click 'Configuration Templates' > 'Profiles'
- Click 'Profiles' > open the profile you want to configure
- Click the 'Antivirus' tab
- Click 'Scheduled Scan' > 'Add Scheduled Scan':

| Add Profile | Export Profile Clore  | ne Profile Delete Pro | file Make Default |       |   |  |  |          |
|-------------|-----------------------|-----------------------|-------------------|-------|---|--|--|----------|
| Section     |                       |                       |                   |       |   |  |  |          |
| General     | Antivirus             |                       |                   | <br>_ | _ |  |  |          |
| Preferenc   | is<br>ies Antivirus   |                       |                   |       |   |  |  | S Cancel |
| Scanner S   | Settings Scan Pro     | files Schedule        | d Scans           |       |   |  |  |          |
| <b>+</b> A  | dd Scheduled Scan     |                       |                   |       |   |  |  |          |
|             | PATH                  |                       |                   |       |   |  |  |          |
|             | Weekly Virus Scanning |                       |                   |       |   |  |  |          |

- Type label for the scan. For example, 'Daily scan of entire drive'.
- Choose the profile that will be used in the scheduled scan.
  - The scan profile determines which items are scanned
  - Click here if you want to learn more about scan profiles
- Choose the time and days of the week on which you want the scan to run.
- Click 'OK'. The schedule will run on all devices which use this profile

| Add Scheduled Scan                                                         |          |        |          |        |   | ×  |
|----------------------------------------------------------------------------|----------|--------|----------|--------|---|----|
| Name *<br>Daily scan on application folder<br>Profile<br>My custom profile |          |        |          |        |   | ~  |
| Day of week<br>Monday Tuesday Wednesday                                    | Thursday | Friday | Saturday | Sunday | ] |    |
| Time<br>05 : 52 PM<br>★ ★                                                  |          |        |          |        |   |    |
|                                                                            |          |        |          |        |   | Ok |

#### 6